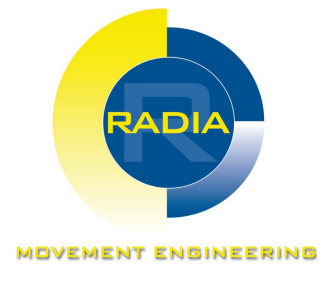

# Radia System SMC

# Control system for brushed motor

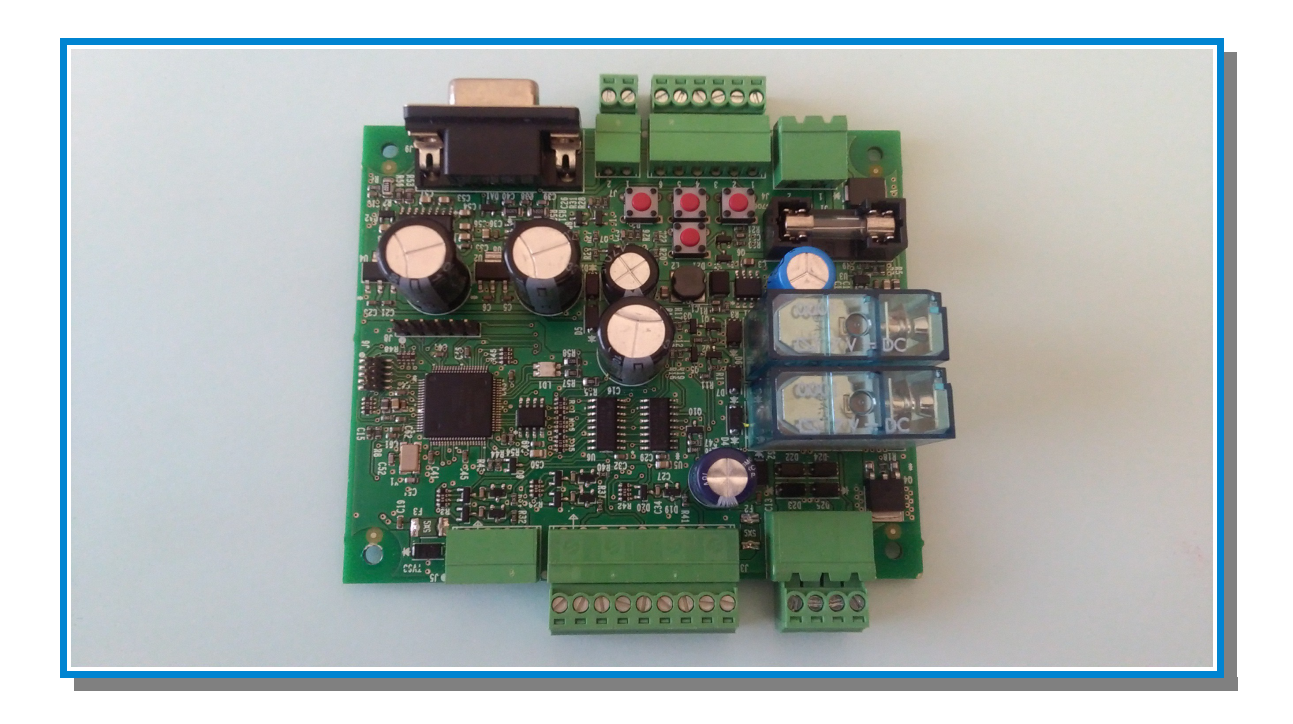

## Instructions for use v. 1.0

Original instructions

WARING ! Before to use device read instructions include in this document

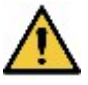

## Ownership of informations

COPYRIGHT © 2016, RADIA S.r.I.

All rights reserved in all contries

Any distribution, modification, translation or reproduction of parts or all of the document is prohibited unless written permission of RADIA S.r.I. With the exception of the following actions:

- Print the document in its original form, in whole or in part.
- Transfer the document to websites or other electronic systems.
- Copy the contents without modifying it and reporting RADIA S.r.I. As a copyright holder

RADIA S.r.I. reserves the right to make changes or improvements to the relevant documentation without prior notice.

Note: You can not therefore use the content of this document to develop other materials for your business purposes without the written permission of RADIA S.r.I. Requests for authorizations or technical information on the same must be addressed to:

RADIA S.r.I. Via Marconi, 65/A 10040 Piobesi Torinese (TO) Italia inforadia@radiamotion.com www.radiamotion.com +39 011 9936019

# Summary

| Assistance                                     | 1  |
|------------------------------------------------|----|
| Warranty                                       | 1  |
| Compliance                                     | 2  |
| Safety signals on manual                       | 3  |
| 1. Manual instroduction                        | 5  |
| Documents information                          | 7  |
| 2. Receipt, handling and storage               | 9  |
| Identification                                 | 10 |
| Handling and conservation                      | 11 |
| 3. Description                                 | 13 |
| General description                            | 14 |
| Availables functionality in reference to motor | 14 |
| Module description                             | 15 |
| Status LED on board                            | 16 |
| 4. Installation and connection                 | 17 |
| Typical configuration                          | 18 |
| Download and configuration software            | 18 |
| Connection, starting and first configuration   | 18 |
| Installation on final environment              | 20 |
| 5. Software configuration                      | 21 |
| Main page                                      | 22 |
| Parameters page                                | 24 |
| 6. Use                                         | 29 |
| Limit switches positions set                   | 30 |
| motor actuation                                | 30 |
| restored original setting                      | 32 |
| protect configuration with password            | 32 |
| 7. Maintenance and assistence                  | 35 |
| Maintenance operations                         | 36 |
| Customer service                               | 36 |
| Disposal                                       | 36 |
| 8. Technical data                              |    |
| Features                                       | 38 |
| Connections                                    | 39 |
| Typical connections                            | 42 |
| Problems solving                               | 44 |

## Assistance

### Customer service

RADIA S.r.I. Via Marconi, 65/A 10040 Piobesi Torinese (TO) - Italia Tel: +39 011 9936019 Fax: +39 011 9936021 e-mail: inforadia@radiamotion.com sito: www.radiamotion.com

### Return

In the event of malfunction or failure, dispose of the appliance at its **own expense and in its original packaging** at the local distributor or directly at RADIA S.r.l. .

| Local dealer | Manufacturer                |  |
|--------------|-----------------------------|--|
| Dealer name: | RADIA S.r.I.                |  |
|              | Via Marconi, 65/A           |  |
|              | 10040 Piobesi Torinese (TO) |  |
|              | Italia                      |  |
|              | inforadia@radiamotion.com   |  |
|              | www.radiamotion.com         |  |
|              | +39 011 9936019             |  |

# Warranty

#### Terms

RADIA S.r.I. Guarantees the product from defects in materials or manufacture for a period of **one year** from purchase date

If during this period there are defects in materials or workmanship, RADIA S.r.I. Will repair or replace defective components in the terms and conditions below, without charging labor or spare parts. The Customer charges the card shipping charges to Customer Service.

Note: The warranty is valid only if the defect is filed within the terms indicated.

### Exclusions

- Periodic maintenance
- Damage resulting from improper use, including but not limited to:

- not correct power supply
- Use of the product for purposes other than those intended
- Repair work performed by unauthorized personnel or by the Customer themself
- Defects resulting from modifications, adjustments or repairs made to the product by the Customer or unauthorized person
- accidental events, such as dropping and liquid infiltration
- Natural events and wicked or colpose actions

### Post warranty assistance

After the warranty period passed, the service will be provided by RADIA S.r.I. With charge of the replaced parts and labor and transport costs in force at the moment.

### Fall warranty

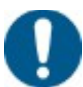

NOTICE: The warranty will immediately expire if the model or serial number indicated on the product has been modified, deleted, removed or otherwise made illegible.

# Compliance

Note: for updated device compliance information, contact Customer Service. See "Assistance" on page
1.

### Declaration of compliance

| Manufacturer | RADIA S.r.I.<br>Via Marconi, 65/A<br>10040 Piobesi Torinese (TO)<br>Italia |
|--------------|----------------------------------------------------------------------------|
| Device       | SMC1CH Smart Motor Controller                                              |
| Complliance  | CE                                                                         |
| Directive    | Directives list for which the appliance declares itself compliant:         |
|              | <ul> <li>2014/35/UE (low voltage)</li> </ul>                               |
|              | <ul> <li>2014/30/UE (EMC)</li> </ul>                                       |

# Safety signals

### Safety warnings

In this manual situations that endanger the safety of the user of the appliance are reported in this way:

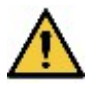

WARNING! Indicates a dangerous situation that, if not avoided, can cause minor injuries.

### Other warnings

Other indications are reported in this way:

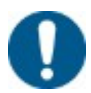

NOTICE: Indicates obligations that if not met may cause damage to the appliance.

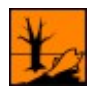

Indicates obligations that if not met may cause pollution.

# 1. Introduction

## Manual finality

This manual guides users to install and use the Radia SMC System, made up of :

- SMC1CH Smart Motor Controller: control drive for brushed motor
- Radia SMC: software and driver configuration SMC

### Contents

This section includes the following topics:

### Manual use

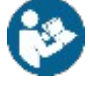

NOTICE: This manual is an integral part of the appliance and must be kept for the rest of your life. It must be consulted for all situations related to the life cycle of the appliance from the time it is received until it is discharged. It must be kept so that it is accessible to operators, in a clean place and maintained in good condition.

In the event of loss or damage to the manual contact Customer Service. Always attach the manual to the device.

#### General warnings

WARNING! Live parts .Mild burn. Installation and connection to external devices must be carried out by qualified personnel.

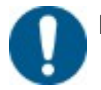

NOTICE: for repairs contact the local dealer or directly RADIA S.r.l ..

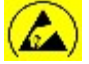

Sensitive ESD device: Touch the card only if equipped with antistatic equipment. Touch the board only on the edges to minimize the risk of electrostatic discharge damage.

#### Intended use

The product may be installed and used only as described in this manual and for the purposes described in the commercial materials distributed by RADIA Srl. It may be connected to the equipment, components and devices of other manufacturers only as recommended and permitted in this manual or by RADIA Srl directly.

The product has been designed, manufactured and tested to conform to the stated safety standards. If the instructions in this manual are followed during use, the appliance will not endanger people or persons.

### Manual target

The appliance has been designed for the following professional figures:

| User                      | Description                                                                                                    |
|---------------------------|----------------------------------------------------------------------------------------------------|
| Installer/<br>Maintenance | Equipped with technical know-how in the electrical, electronic and mechanical fields, it is the only one that can:         |
|                           | <ul> <li>Perform electrical wiring</li> <li>System setting</li> <li>Install the system in the final environment</li> </ul> |

# **Document informations**

### Manual

Title: Instructions for use Release v. 1.0 Month/year: MAR 2016 Mamual type: original instruction Devices: SMC1CH Smart Motor Controller and Radia SMC

### Manual updates

Updates list:

| Pubblication date | Code   | Description        |
|-------------------|--------|--------------------|
| MAR 2016          | v. 1.0 | First pubblication |

# 2. <u>Receipt, handling and storage</u>

### Contents

This section include topics in the following:

| Identification       | 9  |
|----------------------|----|
| Handling and storage | 10 |

# Identification

### Manufacturer identification data

RADIA S.r.I. Via Marconi, 65/A 10040 Piobesi Torinese (TO) Italia inforadia@radiamotion.com www.radiamotion.com +39 011 9936019

## Contents of the pack

Below are the items provided in the sales package

- SMC1CH Smart Motor Controller board
- (option) Case with clip for fixing on DIN rail

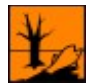

Dispose of packing with separate collection through the collection facilities indicated by the government or local public bodies.

## **Board identification**

To identify the board, refer to the abel on the top of the case. The following is an example:

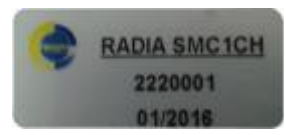

| Elements | Description              |
|----------|--------------------------|
| RADIA    | Product name             |
| SMC1CH   |                          |
| 2220001  | Product code             |
| 01/2016  | Month/year of production |

### Firmware identification

Note: To identify the firmware version, you must install the Radia SMC software (see "Downloading and Starting the Configuration Software" on page 17)

Identification :

- 1. Turn the board
- 2. Connect the card to the PC using a serial cable or serial-USB adapter
- 3. Start Radia SMC software
- 4. Click on Select COM, select the correct port, and click Connect

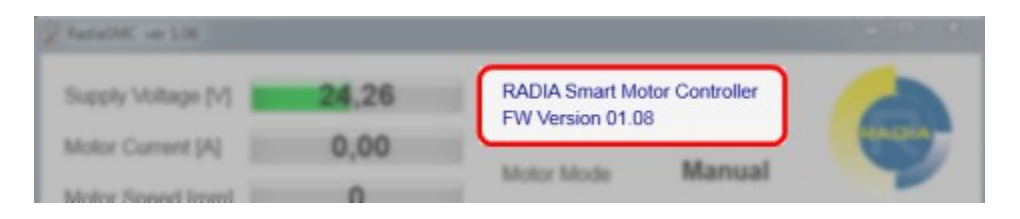

## Version Radia SMC identification:

The firmware version showed on the main page :

| RadiaSMC ver 1.07  |       |                |                 |        |
|--------------------|-------|----------------|-----------------|--------|
| Supply Voltage [V] | 24,26 | RADIA Smart Mc | stor Controller |        |
| Motor Current (A)  | 0,00  | III III        |                 | enant. |
| Motor Second Immi  | 0     | Motor Mode     | Manual          | ~      |

# Handling and storage:

### Transport warning

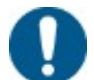

NOTICE: bumps, pressures, bends. Damage to the appliance. Only operate the machine in its original packaging and handle it with care.

### Ambient condition for storage

Store the card in the original box in the enclosure and away from:

- Heat sources
- Direct sunlight
- Intense electromagnetic fields

For technical details, see "Specifications of the Card" on page 37.

# 3. Device description

## Contents

This section includes the following topics :

| General description                            | 14  |
|------------------------------------------------|-----|
| Availables functionality in reference to motor | .15 |
| Module description                             | .15 |
| Status led on board                            | 16  |

# General description

### What board needs

SMC1CH Smart Motor Controller monitors actuators and gear motors manufactured by RADIA. In particular, it simplifies advanced control by providing different functionality to the operator.

Compatible with all RADIA series of LAT and LATT families.

### Modality motor control

La scheda può comandare il motore in una delle seguenti modalità:

- manual "man's switch" operations, the motor stops releasing the control buttons .
- **semiautomatic** user commands the motor start, which moves automatically until a limit switch is reached.

### Logical diagram

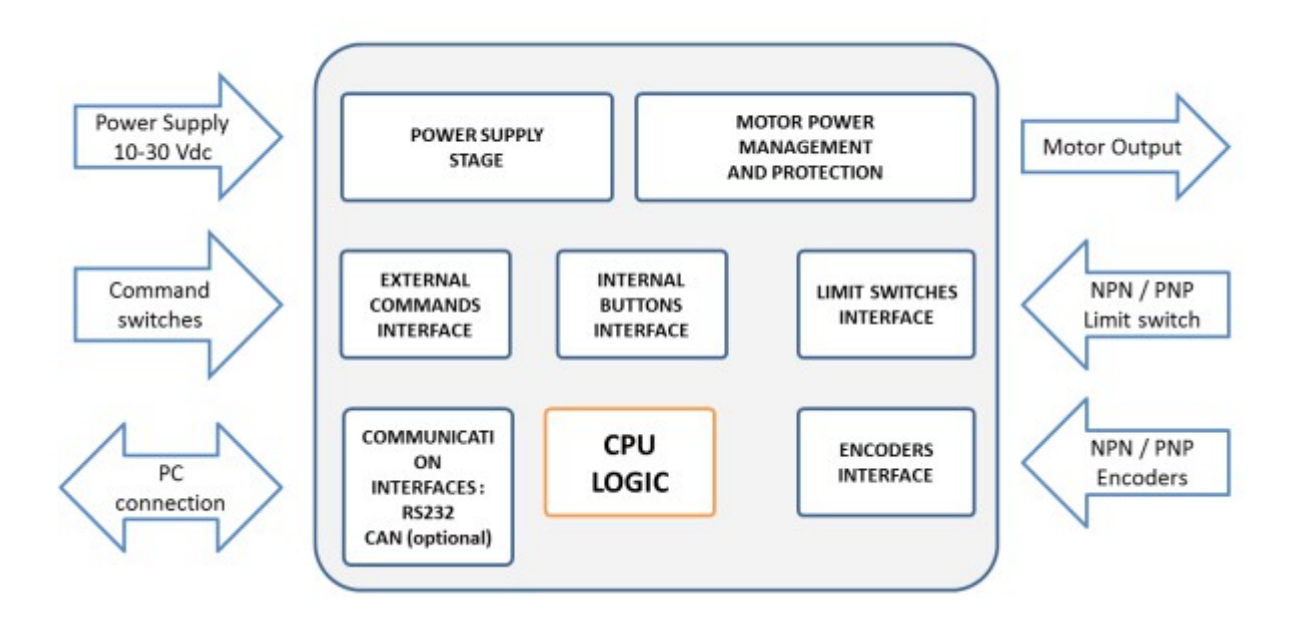

## Availables functionality in reference to motor

Different functions available depending on the type of motor to be controlled in the following:

|                                                                | Standard motor with<br>microswitches | Motor with single<br>hall sensor | Motor with double<br>hall sensor |
|----------------------------------------------------------------|--------------------------------------|----------------------------------|----------------------------------|
| Check motor direction of rotation                              | x                                    | Х                                | x                                |
| Control in manual or semi-automatic mode to the limit switches | X                                    | X                                | X                                |
| Set the percentage power (PWM) sent to motor                   | x                                    | X                                | X                                |
| Configuration motor acceleration                               | x                                    | Х                                | ×                                |
| Read and setting motor max.speed                               | -                                    | Х                                | Х                                |
| Read and setting switches position (encoder position)          | -                                    | -                                | X                                |
| Read and setting motor position                                | -                                    | _                                | X                                |

# **Board description**

:

## Components description

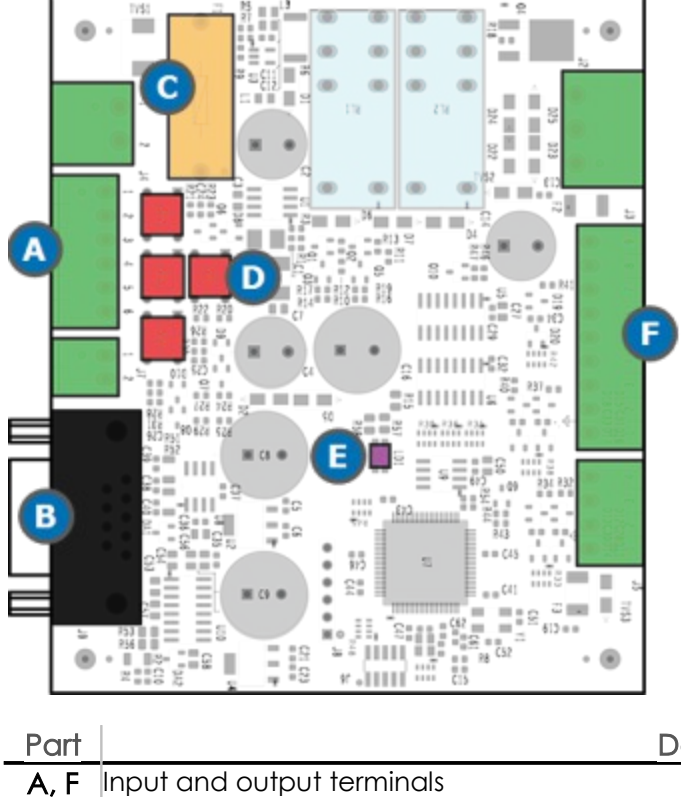

Description

| _Part_ | Description                                                      |
|--------|------------------------------------------------------------------|
| В      | RS232 input                                                      |
| С      | Protection fuse (reverse polarity, overvoltage, high absorption) |
| D      | Motor control buttons and end position stroke storage            |
| Е      | Status LED                                                       |

## Buttons description

Buttons description on board:

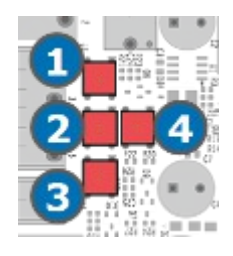

| Indicator | Denomination | Description                                           |
|-----------|--------------|-------------------------------------------------------|
| 1         | SW2          | Moving back                                           |
| 2         | SW3          | Moving towards intermediate position                  |
| 3         | SW4          | Moving forward                                        |
| 4         | SW1          | Motion selection button (or factory reset at startup) |

# Status LED

There is an LED on the board for signaling the faults, which occurs in parallel with the signaling on the Radia SMC configuration software.

Here are the possible LED states:

| Color | LED flashing                  | Description                                                                  |
|-------|-------------------------------|------------------------------------------------------------------------------|
| Green | Fix                           | Limitswitch stored or reset board completed                                  |
| Green | Two flashing                  | "Heart-Beat" sequence. Regular operation.                                    |
| Rosso | From one to eight<br>flashing | Anomaly                                                                      |
|       |                               | Note: For a full description of the faults, see "Fault messages" on page 43. |
|       |                               |                                                                              |

# 4. Installation and Connections

## Contents

This section include topics in the following:

| Typical configuration                        | 18 |
|----------------------------------------------|----|
| Download and configuration software          | 18 |
| Connection, starting and first configuration | 18 |
| Installation on final environment            | 20 |

# Typical configuration

Steps of a typical SMC1CH Smart Motor Controller configuration in the following:

| Step | Description                                                                                                    |
|------|----------------------------------------------------------------------------------------------------|
| 1    | Evaluation of the scope of use and desired behavior                                                                  |
|      | <ul> <li>"Availables functionality in reference to motor" page 14</li> <li>"Conoral description", page 14</li> </ul> |
| 2    | Radia SMC installation                                                                                               |
|      | <ul> <li>"Download and configurations software" page 18</li> </ul>                                                   |
| 3    | Cabling and manual operating simulation (bench)                                                                      |
|      | <ul> <li>Connections, Power on and First Configuration "page 19</li> </ul>                                           |
| 4    | Configuration by software for motor parameters (bench)                                                               |
|      | <ul> <li>"Motor characteristics" page Errore: sorgente del riferimento non trovata</li> </ul>                        |
| 5    | Configuration by softaware of operating parameters (bench)                                                           |
|      | <ul> <li>"Operating Parameters " page Errore: sorgente del riferimento non trovata</li> </ul>                        |
|      | <ul> <li>(optional) "Protect your board configuration with password " page 32</li> </ul>                             |
| 6    | Installation in the final environment                                                                                |
|      | <ul> <li>"Installation in the final environment" page 20</li> </ul>                                                  |

## Download and start up the configuration software

### Requirements

To use the Radia SMC configuration software, you must have a computer running Windows XP or later.

### Download and start Radia SMC

For downloand and start Radia SMC:

- 1. Download software available in website www.radiamotion.com
- 2. Double-click icon

Note: Future releases of the software will be available in the same download section of www.radiamotion.com. To upgrade the software, replace the executable with the latest version.

# Connections, power on and first configuration

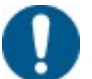

NOTICE: We recommend that you carry out the following bank steps and postpone the installation of the device later in the final environment.

#### Installation notes

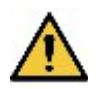

WARNING! Live parts. Mild burn. The installation is reserved for the electric maintenance worker.

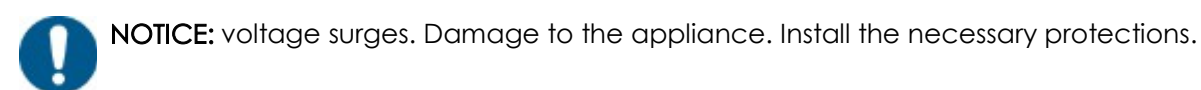

### Electical connections:

see "Connection" page 39 and "Typical connection diagrams " page 41.

### Check board operation

After powering up the board, verify that it is working properly, ensuring that the on-board LED flashes with "Heart Beat" sequence (two fast green flashes).

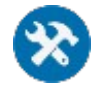

If the LED is not lit, please contact RADIA.

### Connect board to PC

For connect board to PC:

- 1. Obtain a male-female RS232 cable or an RS232-USB adapter if the computer is not equipped with an RS232 serial port (DB9 male)
- 2. Install the drivers needed to operate the USB Adapter if you are using the PC

Note: Drivers are generally supplied in the adapter sales package or are available on the manufacturer's website.

- 3. Connect SMC1CH Smart Motor Controller to PC
- 4. Turn on board
- 5. Start the Radia SMC configuration software
- 6. Select the serial port in COM box

Note: The menu shows all available COM ports on your computer. If you are using an RS232-USB adapter, refer to the "Device Manager" section of Windows to identify which COM port is added to the list after you insert the adapter.

7. click to Connect

### First configuration (bench)

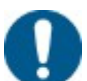

NOTICE: overcurrent. Damage the motor. Refer to the technical data sheet for the correct operating parameter setting.

It is recommended that you simulate the behavior you want with a first bench configuration, following this order:

- 1. First manual configuration using the commands available on board (see "Set end positions" page 30 e "Azionare il motore" page 30)
- 2. Configurazione più precisa attraverso l'interfaccia software di Radia SMC (vedi "Pagina Parameters" a pagina 24)

## Installation in the final environment

### Installation notes

WARNING! Live parts. Mild burn. The installation is reserved for the electric maintenance worker.

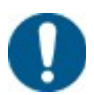

NOTICE: voltage surges. Damage to the appliance. Install the necessary protections.

### Installation environment

- The installation environment must ensure the mechanical and electrical protection of the board.
- The ambient temperature, humidity, and vibration values must be guaranteed (see "Technical specifications of the card" on page 38).

### Installation condiitions

Use nylon or metal spacers M3 of a height not less than 5 mm.

Note: For metal spacers, the maximum support diameter of the spacer and the head of the corresponding screw is 8 mm.

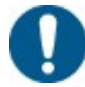

NOTICE: bending. Damage to SMD (Surface Mount Technology) components. The surface must have a maximum flexion of 500  $\mu m$  / meter.

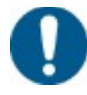

**NOTICE:** short circuits. Electrical damage to the board. Spacer and screw should not touch the electronic components on the board.

# 5. Software configuration description

## Contents

This sections include topics in the following:

| Main page       | 22 |
|-----------------|----|
| Parameters page | 24 |

# Main page

### Premise

The main page allows you to:

- Read data from board in real time
- Operate the motor connected to the board
- Access to operating parameters page
- Protect the writing of the parameters on board

### How it looks

main page Radia SMC :

| Supply Voltage [V]     | 0,00 |                |              |
|------------------------|------|----------------|--------------|
| Motor Current [A]      | 0,00 |                | Manual       |
| Motor Speed [rpm]      | 0    | Motor Mode     | Manual       |
| Actual Power [%]       | 0    | Limit Switches |              |
| Position               | 0    | Commands       | REV STOP (FW |
| Power On               |      | 0 counts       | 0 min        |
| Motor On               |      | 0 counts       | <b>0</b> min |
| Relay FWD/REV          |      | 0 strokes      | 0 stroke     |
| Dowor Foil / Current F | ault | 0 counts       | 0 counts     |

| Area | Description                          |
|------|--------------------------------------|
| A    | Operations data                      |
| В    | Counters and alerts                  |
| С    | Connection and configuration buttons |
| D    | Command buttons                      |

## Operations data

Data are read in real time :

| Tag           | Description               | U.M. |
|---------------|---------------------------|------|
| Supply        | Input supply              | V    |
| Voltage [V]   |                           |      |
| Motor Current | Current absorbed to motor | А    |
|               |                           |      |

| Tag                  | Description                                                                                                    | U.M.        |
|----------------------|----------------------------------------------------------------------------------------------------|-------------|
| [A]                  |                                                                                                    |             |
| Motor Speed<br>[rpm] | Motor speed                                                                                                    | rpm         |
| Actual Power<br>[%]  | Power PWM sent to motor. Percentage of input voltage available.                                                                                                    | %           |
| Position (*)         | Motor position.                                                                                                    | Motor speed |
|                      | Note: By setting the Hall sensors parameter to None or Single (see<br>"Page Parameters" on page 24), the reported position is not the<br>starting zero but the last detected position. |             |
|                      | position until the next power on is re-ignited.                                                                                                    |             |
| Motor Mode           | Command Mode. See "General Description" on page for a description of the operating modes 14.                                                                                           | -           |
| Limit Switches       | Limit switches status                                                                                                    | -           |
| Commands             | Buttoms status                                                                                                    | -           |

(\*) = Reading only available in the presence of a double Hall sensor

### Counters and alerts

Description for available counters:

| Тад                                         | Description                                                              |  |
|---------------------------------------------|--------------------------------------------------------------------------|--|
| Power On • counts: boa                      | counts: board ignitions                                                  |  |
| • <b>min</b> : Time in t                    | minutes when the card is switched on                                     |  |
| • counts: moto                              | or activations                                                           |  |
| Motor On • min: Time in t                   | minutes when the board is switched on                                    |  |
| Relay FWD/REV Pressing the "for pushbuttons | ward" and "backward" buttons (external pushbutton or <b>(Restance)</b> ) |  |
| Power Fail / Current - Power Fail: /        | Accidental offsets with moving motor                                     |  |
| Fault                                       | It: type anomalies "Over-Current Error"                                  |  |
| Note: For<br>page 43                        | the description of the fault messages, see "problems solving" on         |  |

Note: Counts are understood from the first power on and can not be reset, even with reset to factory settings.

### Connection buttoms and configuration

| Tag                   | Function                                                                            |
|-----------------------|-------------------------------------------------------------------------------------|
| Select COM            | Select the serial port for communication between board and PC                       |
| Connect<br>Disconnect | Enables or disables the connection between the card and the computer                |
| Change Password       | Opens the window for an optional password setting to protect board configuration de |

| Tag        | Function                     |
|------------|------------------------------|
| Parameters | Opens the Parameter tab page |

### Command buttons

| Element                             | Function                                                                                                    |
|-------------------------------------|----------------------------------------------------------------------------------------------------|
| (*)                                 | Stop teh motor                                                                                                    |
| Move REV, Move<br>MID, Move FWD (*) | its move the motor semi-automatically to the end positions <b>Position REV</b> ,<br><b>Position MID</b> , <b>Position FWD</b> or towards the limit switches "back", "intermediate",<br>"forward" |
|                                     | its move the motor "back" and "forward" with function "man's switch"                                                                                                    |

(\*) = available only if Motor Mode is setting on SemiAuto (see" Parameters page" page 24)

# Parameters page

### Introduction

Parameters page allows to:

- Set parameters for the specific technical motor characteristics
- Setting wanted motor operation
- Save and load configurations on board or on external file

### How is showed

Below is an example how Parameters page is displayed :

| / Parameters                 | _               |
|------------------------------|-----------------|
| Hall sensors                 | None            |
| Input polarity               | NPN             |
| Motor Mode                   | SemiAuto        |
| Ramp Up [ms]                 | 1000            |
| CAN Address                  | 1               |
| Maximum current [mA]         | 1000            |
| Maximum current timeout [ms] | 300             |
| Maximum speed [rpm]          | 15000           |
| Minimum power [%]            | 15              |
| Maximum power [%]            | 70              |
| Position FW                  | 989             |
| Position MID                 | 729             |
| Position REV                 | 27              |
| Motor timeout [ms]           | 0               |
| Middle Command               | Middle          |
| Reset Encoder                |                 |
| Load From File               | Load From Board |
| Save To File                 | Save To Board   |

| Area | Description             |
|------|-------------------------|
| Α    | Motor characteristics   |
| В    | Operating parameters    |
| С    | Data management buttons |

Note: To know the engine data refer to the relevant product card or label applied to it.

Note: To return the parameters to factory settings, see "restored original settings" page 32.

### Motor characteristics

|                | Description                                                                                                    |
|----------------|----------------------------------------------------------------------------------------------------|
| Tag            |                                                                                                    |
| Hall sensors   | Hall Limit switches installed on motor:                                                                                                    |
|                | <ul> <li>None: no switch</li> <li>Single: one switch (reading of the single speed rotation)</li> <li>Dual: quadrature encoder(reading speed and position)</li> </ul> |
| Input polarity | Limit switches polarity:                                                                                                    |
|                | <ul><li>NPN</li><li>PNP</li></ul>                                                                                                    |

## Operating parameters

| Tag                           | Description                                                                                                    | Range<br>value               | U.M.           |
|-------------------------------|----------------------------------------------------------------------------------------------------|------------------------------|----------------|
| Motor Mode                    | Modality                                                                                                    | -                            | -              |
|                               | <ul> <li>Manual</li> </ul>                                                                                                    |                              |                |
|                               | <ul> <li>SemiAuto</li> </ul>                                                                                                    |                              |                |
| Ramp Up [ms]                  | Acceleration time desired to achieve the desired maximum power output (parameter <b>Maximum power [%]</b> )                                      | 0 - 99,999                   | ms             |
| CAN Address                   | (option) CAN-Bus address / associated with board                                                                                                 | 1 - 999                      | -              |
| Maximum                       | Max current supplied                                                                                                    | 0 - 9,999                    | mA             |
| current [mA]                  | NOTICE: overcurrent. Damage to the engine. Set a value below the short-circuit current of the motor. Refer to the engine's technical data sheet. |                              |                |
| Maximum<br>current            | Maximum running time of the maximum current                                                                                                    | 0 - 9,999                    | ms             |
| Timeout [ms]                  | Note: If you supply the motor with the maximum current for a time equal to or greater than this value, the card forces an automatic lock.        |                              |                |
| Maximum<br>speed [rpm]<br>(*) | Max .speed                                                                                                    | 0 - 99,999                   | rpm            |
| Minimum<br>power [%]          | Minimum operating power required                                                                                                    | 0 - 100                      | %              |
| Maximum<br>power [%]          | Maximun operating power required                                                                                                    |                              |                |
|                               | <b>Note:</b> The value is ignored if the engine reaches the maximum speed with a lower power                                                     |                              |                |
|                               | <b>Note:</b> The motor may not be able to move if the set value is too low                                                                       |                              |                |
| Position FWD<br>(**)          | "fwd" position switch                                                                                                    | 999,999,999 -<br>999,999,999 | Motor<br>speed |
| Position MID<br>(**)          | "mid" position switch                                                                                                    |                              |                |
| Position REV<br>(**)          | "rev" position switch                                                                                                    |                              |                |
| Motor timeout<br>[ms]         | Maximum time to reach a limit switch                                                                                                    | 0 - 999,999                  | ms             |
|                               | Note: If "zero" is ignored                                                                                                    |                              |                |
| Middle                        | Button operation mode Move MID:                                                                                                    |                              | -              |
| Command                       | Stop: stop the motor                                                                                                    |                              |                |
|                               | <ul> <li>Middle: It moves the engine towards the intermediate limit switch</li> </ul>                                                            |                              |                |

| Tag | Description                                                                                                    | Range<br>value | U.M. |
|-----|----------------------------------------------------------------------------------------------------|----------------|------|
|     | Note: If the <b>Hall sensors</b> parameter is set to <b>None or Single</b> and<br>the intermediate limit switch is not physically connected,<br>setting the parameter to <b>Middle</b> allows the motor control to<br>"toggle". For details, see "Actuating the motor in" toggle<br>"mode" page 31 |                |      |

(\*) = available only if Hall sensors is set to Dual

(\*\*) = available only if Hall sensors is set to Single o Dual

## Management buttons

| Button          | Function                                                                 |
|-----------------|--------------------------------------------------------------------------|
| Reset Encoder   | Reset the position recorded by the Hall sensor                           |
| Load From File  | Reads parameters from an external file (.pa1 extension) previously saved |
| Save To File    | Save parameters to an external file (.pa1 extension)                     |
| Load From Board | Reads the parameters currently set on the board                          |
| Save To Board   | Set the parameters on the board                                          |
|                 |                                                                          |

# 6. Use

## Contents

This section includes topics in the following:

| Limit switches position set          | 30 |
|--------------------------------------|----|
| Motor actuation                      | 30 |
| Restored original settting           | 32 |
| Protect confirguration with password | 32 |

# Limit switches position set

### Premise

Radia SMC can be used with limit switches mounted on Radia actuators (available depending on the configuration chosen) and / or end positions set at the software level.

The limit stroke setting is only available if the engine has a dual Hall sensor.

Is possible set positions by:

- Parameters page (Radia SMC software)
- button on board

### Limit switches position set by software

Set parameters Position FWD, Position MID and Position REV. see "Parameters page" page 24.

#### Limit switches position set by buttons

To store positions:

- 1. Move the motor manually and bring it to one of the desired end positions.
- 2. Hold down the corresponding button on board for about five seconds

| Position | Button |
|----------|--------|
| FWD      | SW4    |
| MID      | SW3    |
| REV      | SW2    |

**Note:** The board LED remains lit when the end position is memorized and the release button is released.

3. Repeat the two previous steps for each of the end positions.

# Motor actuation

### Motor actuation with manual modality

With this modality the motor moves with "present man" operation. In any case, it automatically stops at the end of a limit stop backwards or forwards.

To operate the engine simply press and hold the buttons:

- "forward" or "back" on external pushbutton (see "Connection, starting and first configuration " page 18)
- and son Radia SMC
- on board (forward SW1+SW4, back: SW1+SW2)

### Motor actuation with semi-automatic modality

In addition to motor actuation as in manual mode, you can start the engine and move it until you reach a limit switch or a racing position by pushbuttons Move FWD, Move MID e Move REV.

Note: with the Hall sensors parameter set to None or Single, only the Move MID command can be used immediately when one of the "forward" or "reverse" limit switches is active. In other cases, the engine can only be driven to the "forward" and "back" end positions.

### Motor actuation with "toggle" modality

With this modality, the operator manages the motor manually using the Move MID button only.

The motor can only be moved if it is in known positions (forwards or barck) and only towards the opposite limit switch. The motor stops automatically when the opposite limit switch is reached.

Enable taggle modality

To enable the toggle modality is necessary:

- Disconnect the intermediate position limit switch from the board
- set Hall sensors on None or Single
- set Motor Mode on SemiAuto
- set Middle Command on Middle

# Restored original setting

### Procedure

For returns the parameters to factory settings :

- 1. with board "off", keep pressed the SW1 button
- 2. Continue to keep pressed the SW1 button and feed the board; The LED on board starts blinking fast (green light)
- 3. Continue to keep pressed the SW1 button until the LED stops blinking and remains lit with green light
- 4. Release the button: the LED blinks with "Heart-Beat" sequence and board automatically restarts with the factory settings.

# Protect configuration with password

### Password setting

Is possible protect with a password the board configuration. To set a password:

- 1. Turn the board and connect to Radia SMC
- 2. Access to main page Radia SMC
- 3. click Change Password: the winow for entering the password opens
- 4. Enter password in the fields Enter Password and Confirm Password
- 5. click OK

Nota: password will be request only after next connection

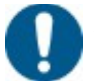

AVVISO: in caso di smarrimento della password, effettuare il ripristino della scheda allo stato di fabbrica per poter impostare una nuova password o per impostare i parametri della scheda

### Password change

To change a previously set password :

- 1. Turn the board and connect to Radia SMC
- 2. Access to main page Radia SMC
- 3. click Enter Password: the window for entering the password opens
- 4. Enter the previously set password
- 5. click OK
- 6. click Change Password
- 7. Enter new password in the fields Enter Password and Confirm Password
- 8. click OK
- 9. To make the change effective click on Disconnect

Note: The new password will only be requested after the next connection

### Enable the configuration for a board protected with password

For enable the configuration for a board protected with password:

- 1. Turn the board and connect to Radia SMC
- 2. Access to main page RADIA SMC
- 3. click Enter Password: the window for entering the password opens
- 4. Enter password
- 5. click OK

# 7. Maintenance and assistence

## Contents

This section includes topics in the following :

| Maintenance operations |    |
|------------------------|----|
| Customer service       | 36 |
| Disposal               | 36 |

# Maintenance operations

### Replacing the fuse on board

The board has a built-in safety fuse, which interrupts the circuit in case of reversal of polarity, overvoltage or high absorption.

Replace the fuse burned with another ; type F10AL 250V (glass fuse 5x20).

# Customer service

### Contacts

In the event of irreparable damage or anomaly, do not use the card and contact RADIA Customer Service:

inforadia@radiamotion.com www.radiamotion.com +39 011 9936019

# Disposal

### Disposal responsability

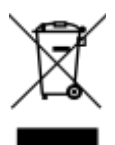

Dispose of the appliance with separate collection through the collection facilities indicated by the government or the local public authorities.

Correct disposal and recycling will help to prevent potentially negative consequences for the environment and people.

# 8. Technical data

## Contents

This section includes topics in the following :

| Board technical characteristics | 38 |
|---------------------------------|----|
| Connections                     | 39 |

# Board technical characteristics

## Compatibility

| RADIA linear actuators | LAT   |
|------------------------|-------|
|                        | ■ LAΠ |

## Supply

| Voltage (input) | 10 - 30 Vdc |
|-----------------|-------------|
| Current         | 0,2 - 6 A   |
| Fuse            | F10AL 250V  |

## Environmental conditions

| Type of use           | internal             |
|-----------------------|----------------------|
| Operating temperature | from 0 °C to +70 °C  |
| Operating humidity    | from 0 a +70 %       |
| Operaiting vibrations | 5,9 m/s², 10 - 55 Hz |

## Storage environmental conditions

| Storage temperature | from -10 °C to +85 °C |
|---------------------|-----------------------|
| Storage humidity    | from 0 to +70 %       |

### Dimensions

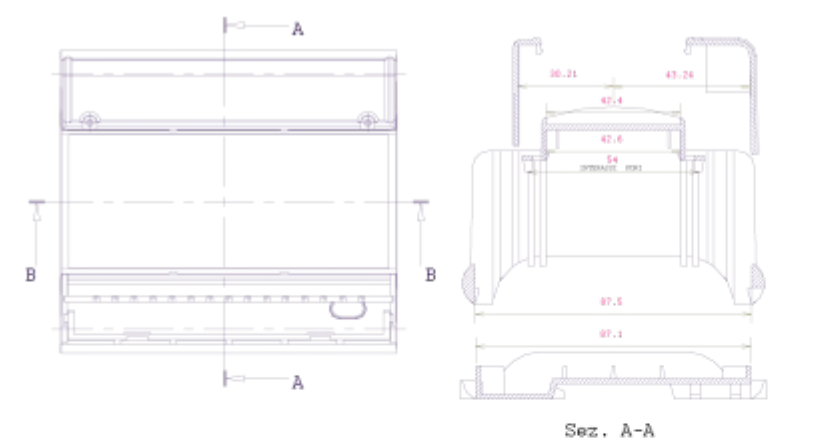

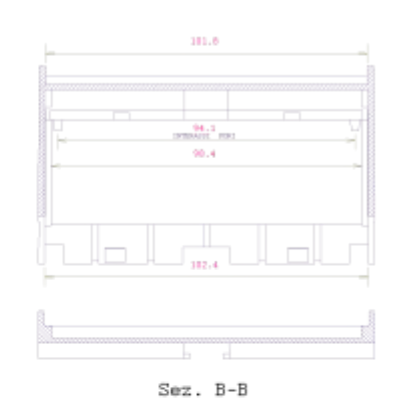

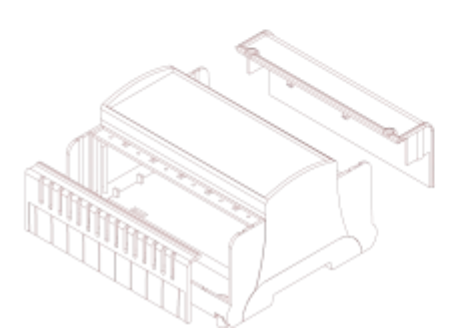

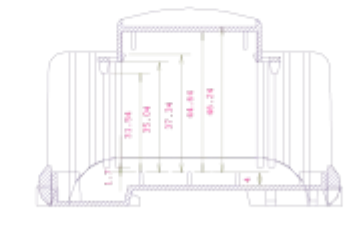

## Connections

**WARNING!** Live parts. Mild burn. The installation is reserved for the electric maintenance worker.

NOTICE: voltage surges. Damage to the appliance. Install the necessary protections.

### Terminals and diagram

Below is the terminal block diagram and the color map for wiring. For a description of the most common connections see "Typical Connections" page 41.

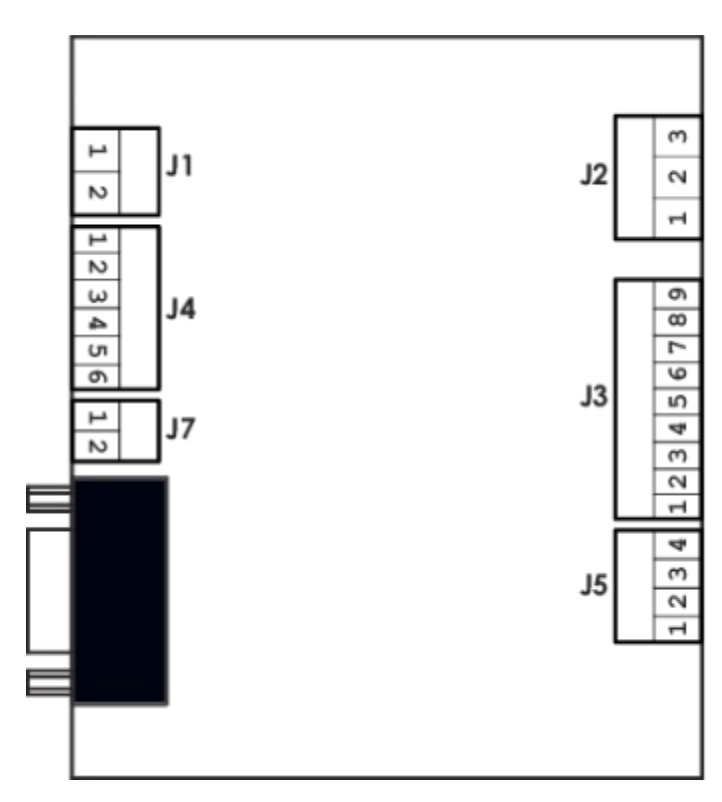

| Terminals                             | PIN | Description | Color wire |
|---------------------------------------|-----|-------------|------------|
| Jl                                    | 1   | +           |            |
| (board supply)                        | 2   | -           |            |
| J2                                    | 1   | MOTOR       | red        |
| ( motor supply)                       | 2   | N.C.        |            |
| · · · · · · · · · · · · · · · · · · · | 3   | MOTOR       | black      |
| J3                                    | 1   | +           | brown      |
| (limit switches)                      | 2   | FW          | green      |
|                                       | 3   | GND         | white      |
|                                       | 4   | +           | brown      |
|                                       | 5   | MID         | green      |
|                                       | 6   | GND         | white      |
|                                       | 7   | +           | brown      |
|                                       | 8   | REV         | green      |
|                                       | 9   | GND         | white      |
| J4                                    | 1   | +           |            |
| (motor commands)                      | 2   | FW          |            |
|                                       | 3   | +           |            |
|                                       | 4   | MID         |            |
|                                       | 5   | +           |            |
|                                       | 6   | REV         |            |
| J5                                    | 1   | +           | brown      |
| (Hall sensor / encoder)               | 2   | GND         | yellow     |
|                                       | 3   | HALL1       | violet     |
|                                       | 4   | HALL2       | blue       |
| J7                                    | 1   | CANH        |            |
| (CAN-Bus, optional)                   | 2   | CANL        |            |

Nota: for encoder connections please see "encoder datasheet"

# Typical connection diagram

## Limit switches only

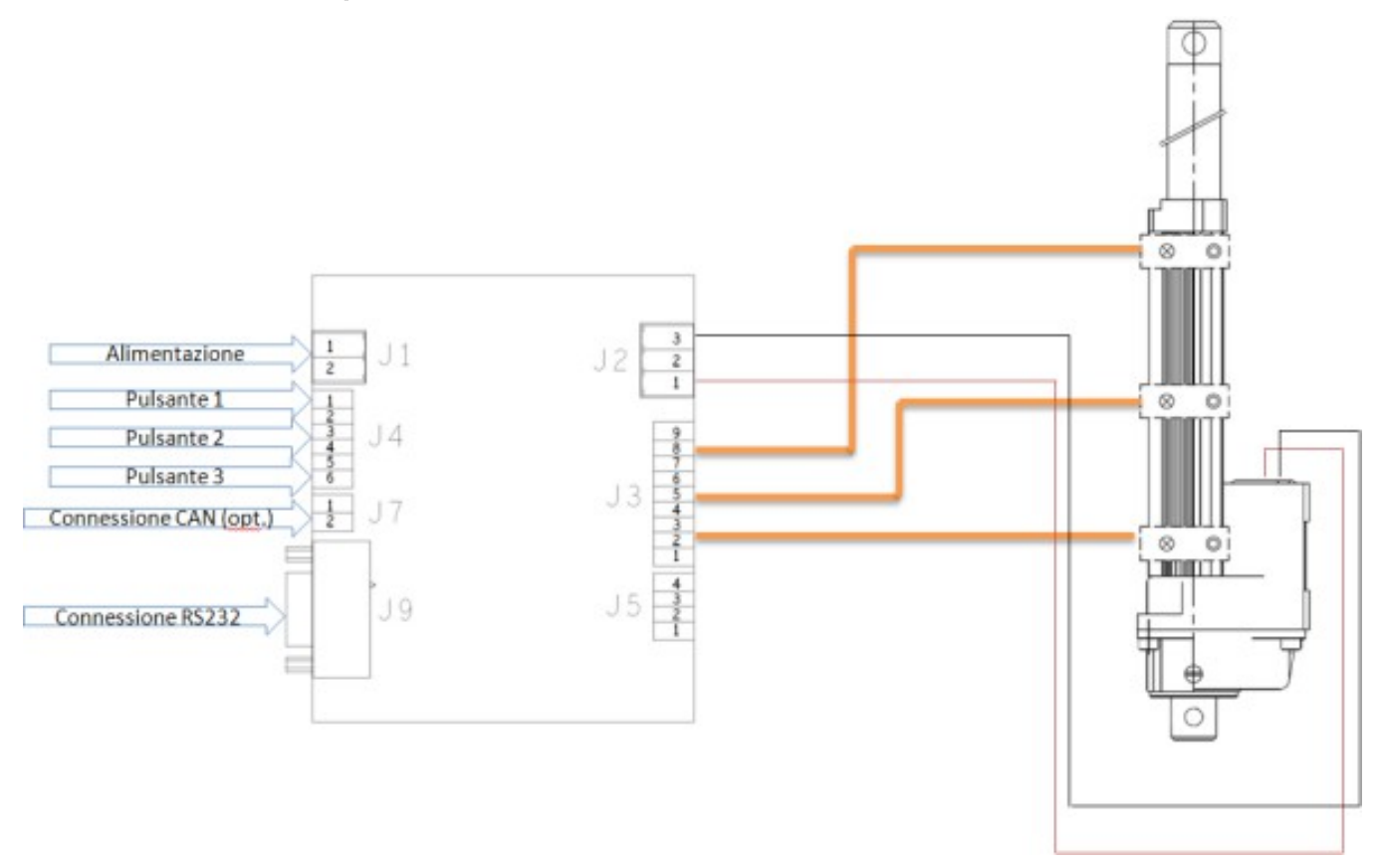

## Limit switches and encoder

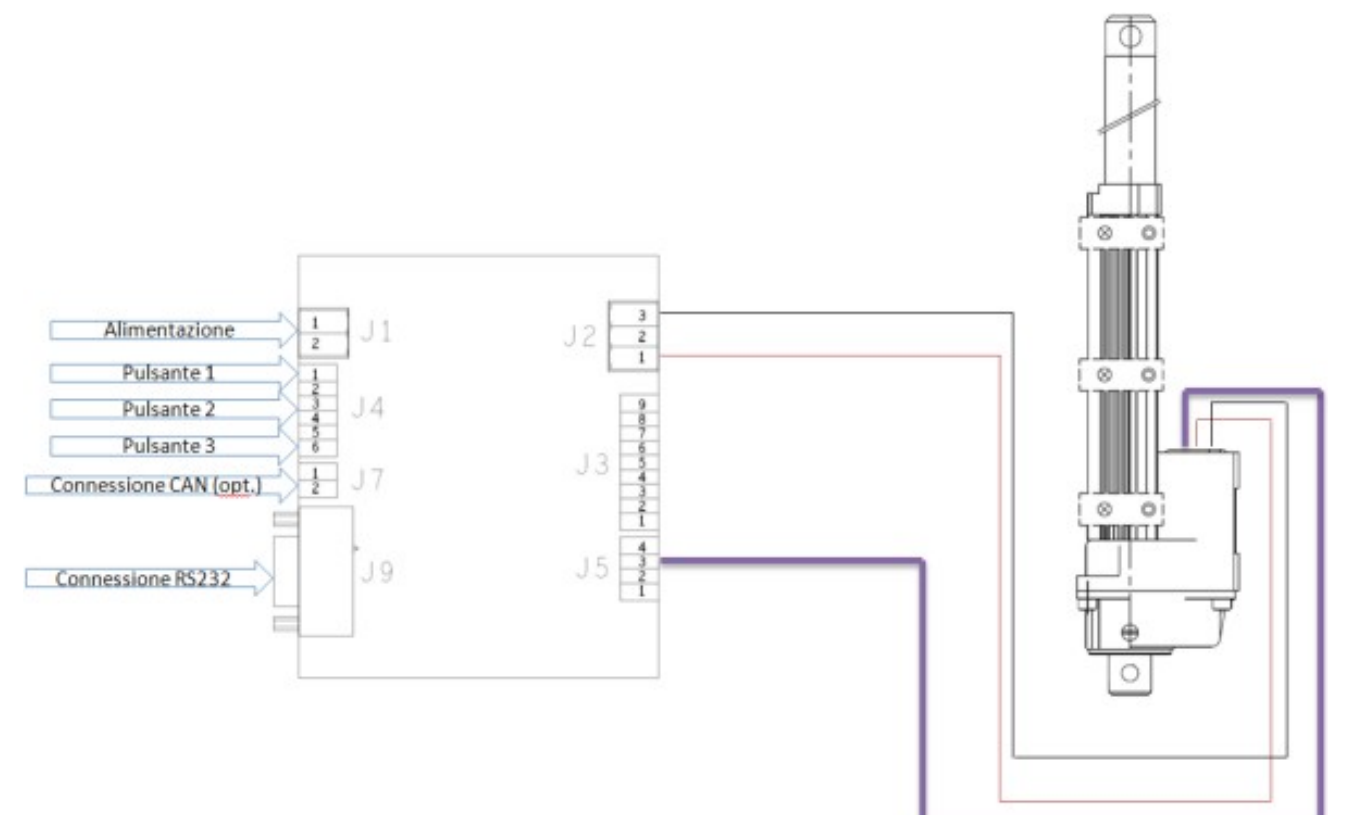

Encoder only

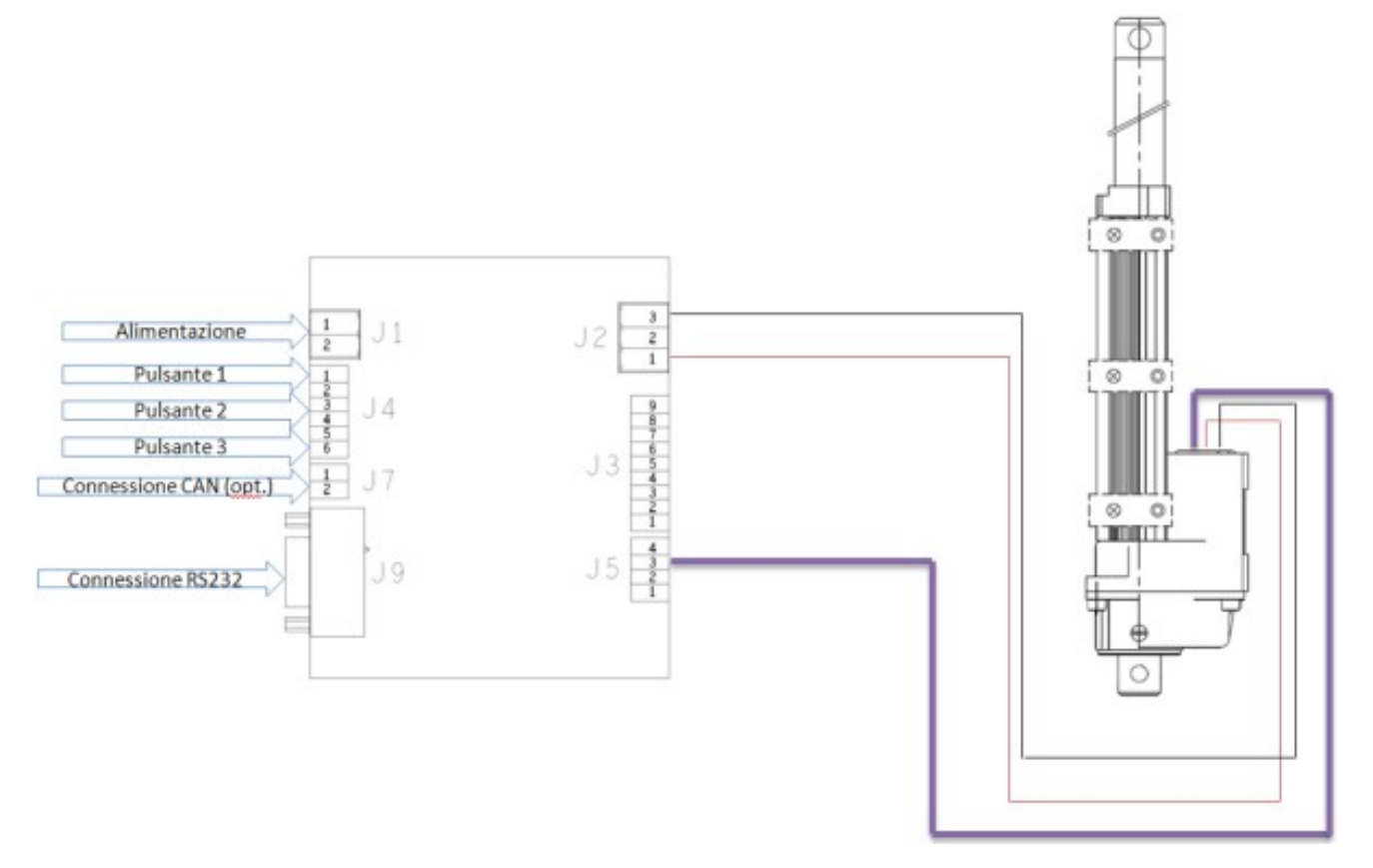

# Problem solving

### Failure signals

In the event of a malfunction, the Radia SMC software displays an error message, accompanied by flashing LED on board. Below is a list of reported errors and necessary corrective actions.

|                         |                                                                                      | LED       |                                                                                                    |                                     |
|-------------------------|--------------------------------------------------------------------------------------|-----------|----------------------------------------------------------------------------------------------------|-------------------------------------|
| Messagge                | Description                                                                          | flashings | Cause Remedy                                                                                                    |                                     |
| Over-Current<br>Error   | The motor has absorbed<br>the maximum current<br>set for longer than the<br>timeout. | 1         | <ul> <li>Motor mechanical stop</li> <li>Maximum current value , too low</li> <li>Maximum current timeout value, too low</li> <li>Maximum current timeout value, too low</li> </ul> | er<br>t.                            |
| Limit Switches<br>Error | There are two active<br>limit switches at the<br>same time.                          | 2         | <ul> <li>Improper connection of the limit switches</li> <li>damaged limit switches</li> <li>damaged limit switches</li> </ul>                                                                                                    | l /<br>nit                          |
| Encoder Error           | For two seconds, the<br>encoder did not read<br>motor movements                      | 3         | <ul> <li>Mistake connections</li> <li>damaged encoder</li> <li>connections and / or replace</li> <li>the gearmotor</li> </ul>                                                                                                    | е                                   |
| Timeout Error           | The motor has not<br>reach the desired<br>position within the set<br>maximum time    | 4         | <ul> <li>Motor timeout<br/>value too low</li> <li>Damaged motor,<br/>blocked or not<br/>connect</li> <li>Increase timeout value</li> <li>check motor wires<br/>connections</li> <li>try to unlock the motor</li> <li>change motor</li> </ul>                                                                                                    |                                     |
| FW Command<br>Error     | The motor can not run<br>the command as it is<br>already in the required             | 5         | Mistake on limit<br>switches<br>connections     Check limit switches and<br>encoder                                                                                                    | Check limit switches and<br>encoder |
| MID<br>Command<br>Error | position                                                                             | 6         | <ul> <li>damaged limit<br/>switches</li> <li>Mistake on oncoder</li> </ul>                                                                                                    |                                     |
| REV<br>Command<br>Error |                                                                                      | 7         | <ul> <li>Mislake on encoder</li> <li>connection</li> <li>damaged encoder</li> </ul>                                                                                                    |                                     |
| RAMPUP Error            | The motor fails to<br>complete the<br>acceleration ramp                              | 8         | <ul> <li>The motor is too close to the position to be reached</li> <li>Check acceleration ramp parameters</li> <li>Check limit switches position</li> </ul>                                                                                                    | С                                   |

| Messagge | Description | LED<br>flashings | Cause | Remedy |
|----------|-------------|------------------|-------|--------|
|          |             |                  |       |        |

#### RADIA S.r.I.

Via Marconi, 65/A 10040 Piobesi Torinese (TO) Italia

SMC1CH Smart Motor Controller Instruction for use v. 1.0 ITA MAR 2016 COPYRIGHT © 2016

www.radiamotion.com inforadia@radiamotion.com +39 011 9936019